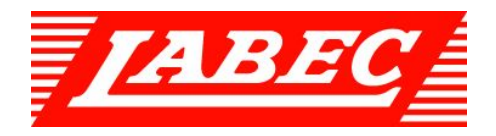

# **Incubator Shaker**

**User Manual** 

# Packin<u>g list</u>

| Main<br>instrument | 1                                                  |                         |
|--------------------|----------------------------------------------------|-------------------------|
|                    | Fuse                                               | 2                       |
|                    | Wrench                                             | 1                       |
|                    | Cross screwdriver                                  | 1                       |
|                    | Power line                                         | 1                       |
|                    | Product certificate                                | 1                       |
| Accessories        | Instruction for use                                | 1                       |
|                    | Data record guide                                  | 1                       |
|                    | Fixed corner<br>base<br>(Except water bath shaker) | 4 (for fixing machines) |
|                    | Condensate water box (limited cooling)             | 1                       |

# **Chapter 1** Please do abide by the safety precautions

To pretend yourself or others from being injured or financial damage, please do pay attention to the safety matters.

- Prohibited items
- 1. Do not damage the power line
- 2. Non-professional serviceman is not allowed to open the power supply unit door of the equipment
- 3. Do not put your fingers or objects into the air hole
- 4. Do not leave the equipment on the furnace or under the sun
- 5. It is prohibited to leave the living animals inside the incubator
- 6. Do not touch the attaching plug with wet hands

7. Please use independent power supply; do not use the power beyond the limit, all-purpose socket or connecting service in case the power line overheating

- Matters and attention
- 1. Before using the product, please do read carefully the operating instruction
- 2. Please read carefully the safety tips, matters and attention of the operating instruction
- 3. Before starting the equipment, please do install the two footings of the equipment in line with the instructions of the operating instruction
- 4. Please abide by the operations below for the sake of protecting the compressor to work under normal conditions
  - 4.1 The inclination angle should be less than 45 degree when moving the machine

4.2 After moving the machine of full temperature function, please shut down the machine and close refrigeration, or leave it be for 24 hours before starting the equipment again.

4.3 When setting temperature (indoor temperature plus 10 degree) closing and starting the equipment, make sure the interval time of the two times' setting temperature and starting time more than ten minutes

- 5. The equipment must be grounded firmly. Without installing grounding device, inductive static might be caused on the metal case
- 6. Before using, please confirm the local supply voltage
- 7. Under the following cases, the attaching plug must be plucked off
  - 7.1 When starting the power box door of the equipment and draft damper
  - 7.2 When changing the fuse
  - 7.3 When malfunction occurs, and it cannot be used
  - 7.4 When the equipment has not been used for long time
  - 7.5 When moving the equipment
- 8. The equipment should be placed on firm and steady surface, and make sure it on level condition
- 9. There must be 40cm interspace around the equipment
- 10. if there is refrigeration function and need continuous refrigeration, one time of heating eliminating damp process every ten days
- 11. If there is refrigeration function, one time of cleaning the dusts on the condenser beside the compressor every half a year
- 12. If the experimental vessels are broken, take down the wobble place immediately, and clean up the liquid and residual glass
- 13. If experimental samples flow into the controlling panel, it also can cause the circuit abnormal

- 14. Examinations should be made often of the flask clamp to fix the screws in case the falling off of the clamps
- 15. Do not open the equipment at will, or it will affect the constant temperature effects
- 16. It is forbidden for the coating of the equipment case to meet with gas, banana oil and other volatile chemicals
- 17. If the power line is damaged, special accessories of the company shall be used only
- 18. Keep it clean inside and outside the box; always clean up sundries and stains
- 19. Starting forcedly, closing on and off the equipment door is easily to cause the damage of the equipment
- 20. Before starting the equipment door, confirm if the rocker is under idle state
- 21. When plugging the attaching plug of the power supply, do not pull the power line directly
- The installation before using

Position of the instrument

1The instrument should be placed on firm surface, as is shown under the left picture

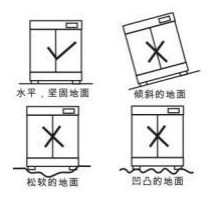

2. Leave a certain space around the equipment, as shown below

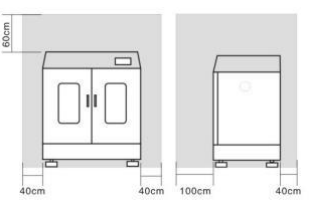

• The use of water box of the refrigerator before using The water box is just as shown in the picture

Condensate water box

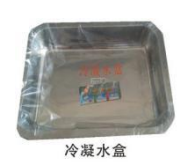

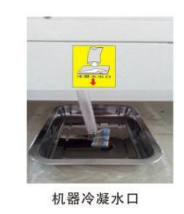

machine condensate water exit

Installation position: condensation box is placed right under the mark of condensate water exit, and place the pipe in the condensation box

Please clean the water box regularly in case the water overflow from the box.

#### 1. Main interface 2021-04-19 09:04:09 2021-04-19 09:05:10 Monitor ⇮◣⇙і≡ Monitor Step Time 000:00/000:30 Run Mode Constant Cycle Step Time Run Mode Cycle Stop 00000:00:00 Step 00/00 000/000 00/00 000:00/000:30 00000:00:00 Cor 000/000 T SVAL T PVAL Temp Speed SV 30.0 SV 200 RPM sv °C PV 2 2 30.0 0.0 0 0.0 ▶ ø ø A A ☆ ⊻ ⊒ Monitor 2021-04-19 09:06:21 Monitor 2021-04-19 09:06:57 Run Mode Constant Run Mode Step Time Cycle Step Time Cycle Step 00000:00:00 Constant 00/00 000/000 000:00/000:30 00:00:00 000/000 00/00 000:00/000:30 sv 70.0 %RH ( sv 70.0 %RH 😂 sv 10.0 % 0.0 Temp 0 0 200 RPM SV 30.0 sv 200 RPM SV 30.0 sv °C °C **P** 2 0.0 0 0.0 0 ▶ Ø 1 Ģ

# **Chapter 2 Interface and Operation**

### 1.1. User login

After the system starts up, the above [main interface] will appear. Unlogged users need to click on the screen to log in, as shown in the following figure:

|                     |                    | Monitor          |               | <ul> <li>None</li> </ul>   |                    |                 | Monitor                                                                                                    | None               |
|---------------------|--------------------|------------------|---------------|----------------------------|--------------------|-----------------|----------------------------------------------------------------------------------------------------|--------------------|
| Stop<br>00000:00:00 | Run Mode<br>Pro_01 | Cycle<br>001/001 | Step<br>01/02 | Step Time<br>000:00/000:30 | Stop<br>00000 : 00 | User login      | User password:                                                                                                    | o Time<br>D/000:30 |
| T_S                 | VAL                |                  | т             | _PVAL                      |                    | 2 7825<br>7 765 | Legent way:   Daline timeret  Daline time:  Daline time: Daline time: Daline time: Daline ti | L                  |
| 🚯 SV                |                    |                  | 🕑 PV          | 1                          | ⟨¶ S               | 2               | User description:<br>属于管理员组,可以管理权限分数                                                                                                    |                    |
| 3                   | 0.0                |                  |               | 0.0                        |                    |                 | USB login Login Cuncel                                                                                                    | )                  |
|                     |                    |                  |               | <b>a</b>                   |                    |                 |                                                                                                    | <b>A</b>           |

Administrator: the initial password is honour, with the highest operating rights, with all permissions except system settings;

Experimenter: initially no password, can set or select basic parameters; can choose fixed value mode or program mode, fixed value mode can set temperature, speed, humidity, concentration, illumination target value and timing time; program mode can only select program number, no editing authority; Operator: initial no password, only start and stop system;

Note: Testers and operators can view real-time curves, work logs, historical data & curves, but can not perform any operations such as deletion, export, etc.

#### 2. Menu interface

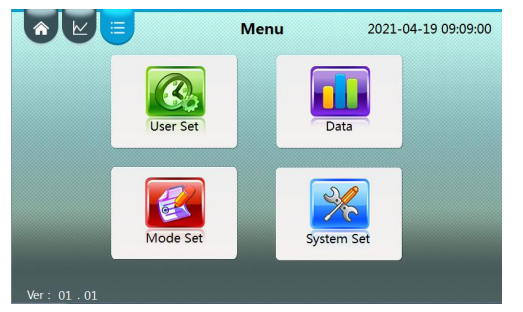

After the user logs in to the login interface, click the upper left label to enter the corresponding interface. Users can enter the user settings, history data, mode settings, system settings interface in the directory interface;

#### 3. Main interface (display)

In the [main interface] users can view the data to be controlled, the time progress of the operation, the control output state of the system, the operation of the control system, heating, humidification, aeration, refrigeration, defrosting, pressure relief, fan output state, gating state, and control lighting and sterilization output and shutdown operation, view alarm records.

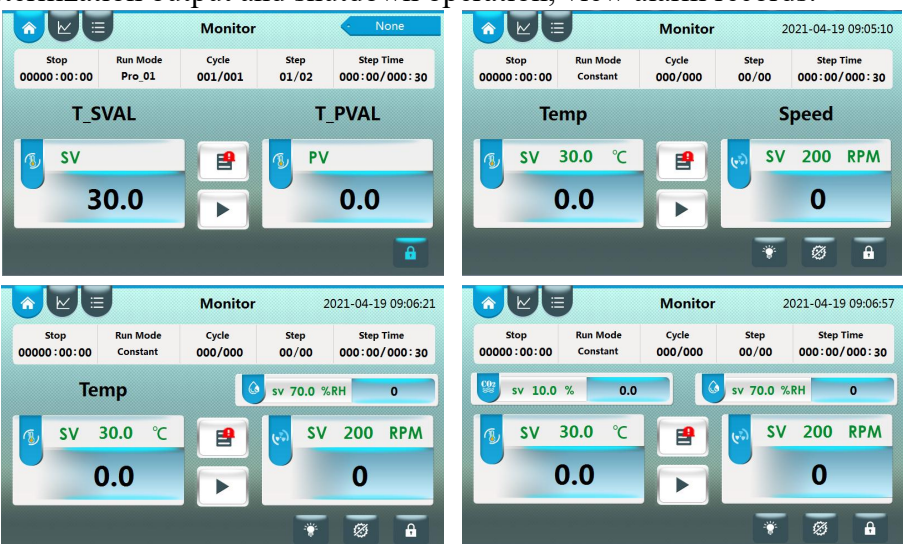

3.1. Key Description

| Icon | Name                | Description                                                                                                    |
|------|---------------------|----------------------------------------------------------------------------------------------------|
| •    | [Alarm]             | Enter the alarm list interface, you can view the detailed alarm content icon for red to indicate that there is an alarm |
|      | [Start/stop]        | Click the pop-up dialog box to make the system run or stop;                                                             |
| ÷    | [Lighting]          | Click to turn on or off the light and the button turns<br>blue after opening (this feature is optional)                 |
| Ø    | [Sterilizatio<br>n] | Click to turn on or off the sterilizing lamp, and then<br>the button displays blue (this function is optional)          |
| đ    | [Lock]              | White is unlocked; blue is locked.                                                                                      |

3.2. Icon description

| Name      | lcon     | Name                    | lcon      | Name                   | lcon         |
|-----------|----------|-------------------------|-----------|------------------------|--------------|
| Heating   | ÷¢́∹     | Refrigeration<br>output | 攀         | Refrigeration<br>delay |              |
| Frosting  | ***      | Air inflation           | 4002      | Humidification         | $\mathbb{Q}$ |
| Add water | <b>%</b> | Door open               | $(\cdot)$ | Alarm                  |              |

#### 3.3. State description

In the upper left corner of the main interface, the five running states of the system are displayed, namely [stop ],[ reservation waiting ], [ running ], [ timing] and [self-tuning];

[Stop]: Stop state to close heating, humidification, inflation, compressor, fan output;

[Reservation waiting]: If the reservation time is greater than the current time, then after running, the system enters the reservation state, after reaching the reservation time, enters the running state;

[Running]: Running state, entering various numerical controls;

[in the timing]: timing time, the system automatically into the stop state;

[Auto-tuning]: PID self-tuning, operating in the user-set interface.

#### 3.4. Alarm and Operation Log

| Alar       | m Log    | g                    |                     | $\mathbf{x}$ | O   | peration Log        |               | ( | ×  | )  |
|------------|----------|----------------------|---------------------|--------------|-----|---------------------|---------------|---|----|----|
| Date       | Time     | Alarm description    | End time            | ^            | No. | Time                | Content       |   | ^  |    |
| 2021/04/19 | 09:11:25 | T_UP_Alm             |                     |              | 1   | 2021-04-19 09:11:26 | T_UP_Alm      |   |    |    |
| 2021/04/19 | 09:11:10 | T_EVA_Over           | 2021/04/19 09:11:13 |              | 2   | 2021-04-19 09:11:14 | T EVA Over CL |   |    | 12 |
| 2021/04/19 | 09:11:08 | T_D_Over             | 2021/04/19 09:11:09 |              | 3   | 2021-04-19 09:11:11 | T_EVA_Over    |   |    | P  |
| 2021/04/19 | 09:11:06 | T_M_Over             | 2021/04/19 09:11:07 |              | 4   | 2021-04-19 09:11:10 | T_D_Over CL   |   |    | -  |
| 2021/04/19 | 09:02:41 | Temp board com fault |                     | D            | 5   | 2021-04-19 09:11:09 | T_D_Over      |   |    | P  |
|            |          |                      |                     | E            | 6   | 2021-04-19 09:11:08 | T_M_Over CL   |   |    | E  |
|            |          |                      |                     | L            | 7   | 2021-04-19 09:11:07 | T M Over      |   |    | Ľ  |
|            |          |                      |                     |              | 8   | 2021-04-19 09:10:30 | Stop system   |   |    |    |
|            |          |                      |                     |              | 9   | 2021-04-19 09:09:56 | Start system  |   |    |    |
|            |          |                      |                     |              | <   | 2021-04-10-00/02/55 |               | > | .1 |    |

When the alarm occurs in the system, the buzzer calls and prompts, the alarm record in the main interface has the red exclamation mark prompt, click can enter the alarm list interface, view the specific alarm content, click on the right arrow to view the operation log;

| Alarm type           | Alarm description                                    |
|----------------------|------------------------------------------------------|
| Main temperature     | May be the main temperature sensor failure or        |
| overflow             | wiring error.                                        |
| Door temperature     | It may be a door temperature sensor failure or       |
| overflow             | wiring error.                                        |
| Evaporator           | May be evaporator temperature sensor failure         |
| temperature overflow | or wiring error.                                     |
| Concentration spill  | It may be a concentration sensor failure or          |
|                      | wiring error.                                        |
| Humidity overflow    | It may be a humidity sensor failure or wiring        |
|                      | error.                                               |
| Over temperature     | Main temperature > set temperature +                 |
| alarm                | temperature deviation, produce                       |
|                      | overtemperature alarm.                               |
| Under temperature    | Main temperature < set                               |
| alarm                | temperature-temperature deviation, resulting in      |
| alalili              | undertemperature alarm.                              |
| Over concentration   | The concentration $>$ sets the concentration $+$ the |
| A lorm               | concentration deviation, produces the super          |
| Alaliii              | concentration alarm.                                 |

| Un concentration        | Concentration < set                              |  |  |  |  |
|-------------------------|--------------------------------------------------|--|--|--|--|
| Alarm                   | concentration-concentration deviation, resulting |  |  |  |  |
| Alaliii                 | in underconcentration alarm.                     |  |  |  |  |
| Sum on humidity olomo   | Humidity > set humidity + humidity deviation,    |  |  |  |  |
| Super number alarm      | resulting in humidity alarm.                     |  |  |  |  |
| On an daar alarm        | In operation, the door opens continuously        |  |  |  |  |
| Open door alarm         | certain (may set) time, produces the door alarm. |  |  |  |  |
| W7-4                    | Lack of more than 1 minute, resulting in water   |  |  |  |  |
| water shortage alarm    | shortage alarm.                                  |  |  |  |  |
| Motor communication     | There is no communication between the control    |  |  |  |  |
| fault                   | board and the motor drive board.                 |  |  |  |  |
| Electrical IPM failures | Power module failure                             |  |  |  |  |
| Motor blocking fault    | Motor blocking fault                             |  |  |  |  |
| Motor Hall fault        | Motor Hall fault                                 |  |  |  |  |
| Failure of motor        | Bus voltage undervoltage fault                   |  |  |  |  |
| Failure of motor        | Bus voltage overvoltage fault                    |  |  |  |  |
| overload                |                                                  |  |  |  |  |
| Electronic expansion    | There is no communication between the control    |  |  |  |  |
| valve module            | board and the electronic expansion valve         |  |  |  |  |
| communication failure   | module.                                          |  |  |  |  |

#### 4. Mode set

|          | Mode Set | 2021-04-19 09:12:20 |
|----------|----------|---------------------|
| Constant | Pro_01   |                     |
| Pro_02   | Pro_03   | Edit                |
| Pro_04   | Pro_05   | ОК                  |

The system has fixed value mode,  $Pro_01$ ,  $Pro_02$ ,  $Pro_03$ ,  $Pro_04$ ,  $Pro_05$  6 operation control modes; Users can set their own run cycles (0~999), segments (1~30), and time (0~999:59), temperature, speed, humidity, concentration and illumination;

#### 4.1. Fixed value mode

The setting mode only sets a temperature control point; according to the choice of timing mode in [user setting] and whether the time setting value is 0, the following working mode can be realized:

| Time set<br>value | Timing | Description                                                  |
|-------------------|--------|--------------------------------------------------------------|
| 0                 |        | Timing time is always 0, continuous operation does not stop; |
| Not 0             | Runnin | Click on the running system to start timing, timing          |
|                   | g time | time to set time, stop running;                              |

| Consta<br>nt   | Click on the operating system to control the temperature after reaching the constant      |
|----------------|-------------------------------------------------------------------------------------------|
| tempera        | temperature, after reaching the constant<br>temperature timing range to start the timing, |
| ture<br>timing | timing time to the set time after the stop operation;                                     |

#### 4.2. Programmatic mode

In program mode, multiple temperature control steps and the control time of each step can be set, and the running period of the mode can be set; if the period is set to 0, the reciprocating operation from the first to the last segment will not stop;

| Time set<br>value | Timing                                    | Description                                                                                                    |
|-------------------|-------------------------------------------|----------------------------------------------------------------------------------------------------|
|                   | Runnin<br>g time                          | Step time is not timed, the system directly jump to<br>the next set value to continue running, if the last<br>paragraph, jump to the first paragraph, if also the last<br>cycle, the operation stops:                                                                                                    |
| 0                 | Consta<br>nt<br>tempera<br>ture<br>timing | Step time is not timed, the system controls the<br>temperature, after reaching the constant temperature<br>timing range, jump to the next set value to continue<br>to run, if the last paragraph, jump to the first<br>paragraph, if also the last cycle, the operation stops;                                                                                                    |
|                   | Runnin<br>g time                          | Click run, step time start timing, step time to set<br>time, jump to the next set value to continue running,<br>step time to start the timing again, if the last<br>paragraph, jump to the first paragraph, if also the last<br>cycle, the run stops;                                                                                                    |
| Not 0             | Consta<br>nt<br>tempera<br>ture<br>timing | Click run, the system controls the temperature, after<br>reaching the constant temperature timing range, the<br>step time begins to time, after the step time reaches<br>the set time, jump to the next set value to continue<br>running, the temperature still needs to reach the<br>constant temperature timing range, the step time<br>starts again, if the last paragraph, jump to the first<br>paragraph, if the last cycle, the operation stops; |

# 4.3. Operation instance

#### Fixed value mode

|          | Mode Set              | 2021-04-19 09:13:10 |
|----------|-----------------------|---------------------|
| Constant | L.                    |                     |
| Time H   | 000 M 30              |                     |
| Temp 30  | 0 ℃ Speed 200 RPM     |                     |
| Humi 70  | 0 % <b>CO2</b> 10.0 % | Back                |
|          |                       | _                   |

Set temperature 30.0°C, set speed 200 RPM, set concentration 10.0, set humidity 70.0, run 30

minutes to stop, set operation flow as follows: then select [fixed mode] in [mode setting] interface, click edit button, Enter the set edit interface, as shown above;

| No. | Content                      | Description                                        |
|-----|------------------------------|----------------------------------------------------|
| 1   | Time<br>setting              | Click the Time Textbox (Time: Points) to set 0:30  |
| 2   | Temperat<br>ure<br>setting   | Click on the Temperature Textbox and set to 30.0   |
| 3   | Speed setting                | Click on the Speed text box to set to 200          |
| 4   | Humidity<br>setting          | Click the Humidity Textbox to set to 70.0          |
| 5   | Concentr<br>ation<br>setting | Click on the concentration text box to set to 10.0 |

#### **Programmatic pattern**

For example: setting Pro\_01, When the temperature rises to  $30.0\pm0.5$ °C, Speed control 200 RPM, Humidity control 70.0%, Concentration control 10.0%, 60.0°C1 hour ,25 minutes, 0 RPM, speed setting Humidity control 50.0%, Concentration control 15.0%, The cycle runs once, the cycle is 1, Set as follows:

| Number           | Set time                       | Set<br>temperatu<br>re | Set speed | Set<br>humidity | Set<br>concentr<br>ation |
|------------------|--------------------------------|------------------------|-----------|-----------------|--------------------------|
| Paragrap<br>h 01 | 0:30(0 hours and 30 minutes)   | 30°C.0                 | 200RPM    | 70.0%           | 10.0%                    |
| Paragrap<br>h 02 | 1:25(1 hour and<br>25 minutes) | 60°C.0                 | 0RPM      | 50.0%           | 15.0%                    |

The operation flow is as follows: determine the timing mode in [user setting] select [constant temperature]; select Pro\_01, click the edit button to enter the Pro\_01 set editing interface, as shown in figure

|     | U      |        |      | Mode S   | Set        | 20.   | 21-04-19 09:16:0 |
|-----|--------|--------|------|----------|------------|-------|------------------|
| Р   | 'ro_01 |        |      | Cycle    | 001        | Step  | 02               |
| No. | Time(H | I : M) | Temp | SpeedRPM | Humi %     | CO2 % |                  |
| 01  | 000    | 30     | 30.0 | 200      | 70.0       | 10.0  |                  |
| 02  | 001    | 25     | 60.0 | 0        | 50.0       | 15.0  |                  |
| 03  | 000    | 00     | 0.0  | 0        | 0.0        | 0.0   |                  |
| 04  | 000    | 00     | 0.0  | 0        | 0.0        | 0.0   | Next             |
| 05  | 000    | 00     | 0.0  | 0        | 0.0        | 0.0   |                  |
|     |        |        |      |          | 1st Page/6 | Pages | Back             |

| Nu<br>mbe<br>r | Content   | Description                                                           |
|----------------|-----------|-----------------------------------------------------------------------|
| 1              | Cycle set | Click on the periodic text box, pop up the numeric keyboard, set to 1 |
| 2              | Step set  | Click on the text box, pop up the numeric keyboard, set to 2          |
| 3              | Time set  | Click 01 and 02 time text boxes respectively to set to 30 and 1:25    |
| 1              | Temperat  | Click on section 01 and section 02 temperature text boxes to set to   |
| 4              | ure set   | 30.0 and 60.0, respectively                                           |
| 5 Speed act    |           | Click on the 01 and 02 speed text boxes to set to 200 and 0,          |
|                | Speed set | respectively                                                          |
| 6              | Humidity  | Click on section 01 and section 02 concentration text box to set to   |
| 0              | setting   | 70.0 and 50.0, respectively                                           |
|                | Concentr  | Click on postion 01 and postion 02 concentration toxy howes to get    |
| 7              | ation     | to 10.0 and 15.0, respectively.                                       |
|                | setting   | to 10.0 and 15.0, respectively                                        |

#### 5. Curve interface

In the real-time curve interface, the user can view the temperature, speed, humidity and concentration curves in the last 2 hours, where blue is the set value curve and red is the measured value curve;

| Temp | (°C)  |       |       |       |
|------|-------|-------|-------|-------|
|      |       |       |       |       |
|      |       |       |       |       |
|      |       |       |       |       |
|      |       |       |       |       |
|      |       |       |       |       |
|      |       |       |       |       |
|      | 07:32 | 08:02 | 08:32 | 09:02 |

#### 5.1. History curve

In the history curve interface, the user can view the trend of the history data curve for a period of time, which corresponds to the data stored in the history data, and the upper and lower limits displayed in the history curve are consistent with the real-time curve setting. Users can also set the time period to query;

| 6       |                           |                           | Histor                            | y Curve     | 2021-04-19             | 9 09:17:25 |
|---------|---------------------------|---------------------------|-----------------------------------|-------------|------------------------|------------|
| 150.0   | Content<br>thyolute clock | Coordinate range<br>2Maar | Current value<br>2021-04-19 09:13 | Unit        |                        |            |
|         | T_PVAL                    | -50.0~150.0               | 0.0                               | C           |                        |            |
| 110.0   | T_SVAL                    | -50.0~150.0               | 30.0                              | C           |                        |            |
|         |                           |                           |                                   |             |                        |            |
| 70.0    |                           |                           |                                   |             |                        |            |
| 10.0    |                           |                           |                                   |             |                        |            |
|         |                           |                           |                                   |             |                        |            |
| 30.0    |                           |                           |                                   |             |                        |            |
|         |                           |                           |                                   |             |                        |            |
|         |                           |                           |                                   |             |                        |            |
| -10.00  | ·                         |                           |                                   |             |                        |            |
|         |                           |                           |                                   |             |                        |            |
| 50.0    |                           | 4                         |                                   |             |                        |            |
| -50.0 2 | 021-04-19 07:17:          | 2021-04-19 07:47          | 2021-04-                          | 19 08:17 20 | 21-04-19 08:47 2021-04 | 19 09:17   |
|         | ₩ 4 ◄                     | ▶ ₩                       | ж                                 |             |                        |            |
| TIP     | 150.0°C                   | DN -50.0°                 | C Speed                           | Humi        | CO2                    | Real Cur   |

#### 6. History data

6.1. Interface Description

| No.  | Time                | T_PVAL | T_SVAL | S_PVAL | S_SVAL | H_PVAL | 1  |
|------|---------------------|--------|--------|--------|--------|--------|----|
| 1    | 2021-04-19 09:16:33 | 0.0    | 30.0   | 0      | 200    | 0.0    | Ì. |
| 2    | 2021-04-19 09:15:33 | 0.0    | 30.0   | 0      | 200    | 0.0    | 1  |
| 3    | 2021-04-19 09:14:33 | 0.0    | 30.0   | 0      | 200    | 0.0    | 1  |
| 4    | 2021-04-19 09:13:33 | 0.0    | 30.0   | 0      | 200    | 0.0    | 1  |
| 5    | 2021-04-19 09:12:33 | 0.0    | 30.0   | 0      | 200    | 0.0    |    |
| 6    | 2021-04-19 09:11:33 | 0.0    | 30.0   | 0      | 200    | 0.0    | 1  |
| 7    | 2021-04-19 09:10:33 | 0.0    | 30.0   | 0      | 200    | 0.0    | 1  |
| 8    | 2021-04-19 09:09:33 | 0.0    | 30.0   | 0      | 200    | 0.0    | 1  |
| 9    | 2021-04-19 09:08:33 | 0.0    | 30.0   | 0      | 200    | 0.0    |    |
| 10   | 2021-04-19 09:07:33 | 0.0    | 30.0   | 0      | 200    | 0.0    | ٦. |
| 11   | 2021 04 10 00-06-33 | 0.0    | 30.0   | 0      | 200    | 0.0 >  |    |
| Star | t2020 Y 06 M 01     | D 00   | H 00 M |        | Ti     | me 60  | \$ |

The user enters the [historical data] interface, can view the system automatically saved temperature measurement, set value, speed measurement value, set value, humidity measurement value, set value, concentration measurement value, set value, illumination measurement value, set value and operation, alarm state history data, save interval time can be set;

#### 6.1.1. Export data

Users need to export historical data with U disk, confirm that the U disk has been inserted, avoid system errors, click the export button, pop-up to confirm whether to export dialog box, the user should click OK to complete the data export; Export files are stored in the root directory of the U disk. pdf", data format is pdf file;

#### 7. User set

Enter [user set], need "administrator group" permission," experimenter group "and" operator group "can not enter;

|          | 📒 Menu 20           | 21-04-19 09:09:00                                                                                                    | LEVA 150.0°C T_D -50.0°C                                                                                                    |
|----------|---------------------|----------------------------------------------------------------------------------------------------|----------------------------------------------------------------------------------------------------|
|          | User Set            | T-H-ALM 10.0°C         H-H-ALM 10.0%RH         Mot           T-L-ALM 0.0°C         H-H-ALM 10.0%RH         H-L-ALM 0.0%RH           ALLM T-UP-ALM 150.0°C         CO2-H-ALM 20.0%         CO2-H-ALM 20.0%           T-DN-ALM -50.0°C         CO2-L-ALM 0.0%         Timing Mode           Memory Oppo         Timing Mode         Run-Time | or Dir     Alter Time       For Time     TM       Backward     Back Time       Stop Time     TM       Y     2020       2021 |
| Ver: 01. | Mode Set System Set | Time     OM       Time     OM       Time     OM       Time     OM       Time     OM       Time     OM       Time     OM       Time     OM       Time     OM       Time     OM       Time     OM       Time     OM       Hartonne     Correl       Autotune     Correl                                                                      | M 05 04<br>D 01 19<br>H 00 09<br>M 00 20:11                                                                                 |
|          | Name                | Function                                                                                                    | Initial value (set<br>range)                                                                                                |
|          |                     | When measuring temperature >                                                                                                    |                                                                                                    |
|          | Tomporatura         | setting temperature + upper                                                                                                    | 10.0°C                                                                                                    |
|          | deviation           | deviation value, heating is disconnected and overtemperature                                                                                                    | (0.0 ~ 50.0)                                                                                                    |
|          |                     | alarm is provided                                                                                                    |                                                                                                    |
|          |                     | When measuring temperature <                                                                                                    |                                                                                                    |
|          | Temperature         | setting temperature + deviation                                                                                                    | 0.0°C                                                                                                    |
|          | deviation           | value, there is undertemperature                                                                                                    | $(-50.0 \sim 0.0)$                                                                                                    |
|          | deviation           | alarm, when set to 0, there is no                                                                                                    |                                                                                                    |
|          |                     | undertemperature alarm.                                                                                                    |                                                                                                    |

|                     | Measure temperature > temperature                        | 150.0°C             |
|---------------------|----------------------------------------------------------|---------------------|
| Temperature ceiling | upper limit, upper limit alarm (this                     | (lower temperature  |
|                     | function is not available)                               | limit ~150.0)       |
|                     | Measure temperature < temperature                        | -50.0°C             |
| Lower temperature   | upper limit, upper limit alarm (this                     | (50.0~ upper        |
|                     | function is not available)                               | temperature limit)  |
| Deviation from      | When measuring temperature > setting temperature + upper | RH 10.0 per cent    |
| humidity            | deviation value, add wet break and                       | $(0.0 \sim 20.0)$   |
| j                   | have super-wet alarm                                     | · · · · ·           |
|                     | When measuring the temperature <                         |                     |
| <b>—</b> · · · · ·  | setting the deviation value under                        | 0.0% RH             |
| Deviation under     | the temperature $+$ , there is a wet                     |                     |
| humidity            | alarm, and when set to 0, there is                       | $(-20.0 \sim 0.0)$  |
|                     | no undertemperature alarm.                               |                     |
|                     | When measuring temperature >                             | 20.00/              |
| Concentration       | setting temperature + deviation                          | 20.0%               |
| deviation           | value, the inflation is disconnected                     | $(0.0 \sim 20.0)$   |
|                     | and alarm is overconcentration                           |                     |
|                     | When measuring temperature <                             |                     |
| Deviation in        | setting temperature + deviation                          | 0.0%                |
| concentration       | value, there is underconcentration                       | $(-20.0 \sim 0.0)$  |
| concentration       | alarm, when set to 0, there is no                        | (20.0 0.0)          |
|                     | undertemperature alarm.                                  |                     |
|                     | After the ON: is powered on,                             |                     |
| D 1                 | restore the running state before the                     | OFF                 |
| Power-down          | power is off                                             | OFF<br>(ON OFF)     |
| memory              | After OFF: power on, the state                           | (00~011)            |
|                     | stops                                                    |                     |
|                     | ON: turn on the print feature                            |                     |
| Printing function   | 1                                                        | OFF                 |
| 6                   | OFF: Off Print Function                                  | (ON ~OFF)           |
| Print interval      | Interval of each data print                              | 10 minutes (1~9999) |
|                     | Buzzer ON: touch operation                               |                     |
| Button              |                                                          | OFF                 |
| Dation              | OFF: buzzer does not                                     | (ON ~OFF)           |

| Manual defrost     | ON: turn on the manual defrost<br>function, if the defrost time interval<br>is set to 0, only manual defrost can<br>be used<br>OFF: turn off manual defrosting<br>function                           | OFF<br>(ON ~OFF)         |
|--------------------|----------------------------------------------------------------------------------------------------|--------------------------|
| Timing             | Run time: start time after run<br>Constant temperature timing: after<br>running, the temperature enters the<br>constant temperature range and<br>starts the timing                                   | Running time             |
| Timing deviation   | If the measured temperature is<br>within $\pm$ range of the set<br>temperature and timing deviation,<br>it is determined to enter the<br>constant temperature range                                  | 0.5<br>(0.0 ~ 5.0)       |
| Lighting time      | After lighting is opened, the delay<br>time is automatically closed, the<br>lighting is closed when the door is<br>opened and the time is recalculated                                               | 1 minute<br>(0 ~ 9999)   |
| auto-tuning        | Click to enter the self-tuning box to<br>select temperature or concentration<br>self-tuning                                                                                                    | OFF<br>(ON ~OFF)         |
| Motor steering     | Only positive rotation; only<br>reverse; positive and negative<br>alternation                                                                                                    | Positive turn            |
| Positive turn time | Motor duration positive rotation                                                                                                    | 1 minute (0~9999)        |
| Inversion time     | Motor duration reversal time                                                                                                    | 1 minute (0~9999)        |
| Time off           | Stop duration of alternating motor                                                                                                    | 1 minute (0~9999)        |
| Booking time       | If the reservation time is greater<br>than the current time, the system<br>enters the reservation state after<br>running, and after reaching the<br>reservation time, it enters the<br>running state | 01 May 2020 00.00<br>hrs |
| Real-time time     | System time real time time                                                                                                    | Current time             |

#### 8. System set

Enter system Settings to enter password 9, otherwise the error prompt dialog box pops up. System settings,[sampling debugging] need to enter an internal password to operate;

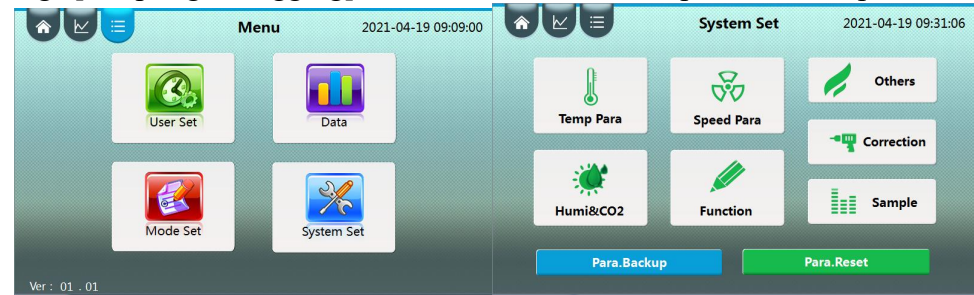

- 8.1.Backup and recovery parameters
- 8.1.1.Backup factory parameters

Users according to their own needs, after all parameters are set, can click on the [backup parameters] button in [system settings], the current all parameter values backup, this operation will cover the original backup of the factory value, need careful operation;

8.1.2.Backup factory parameters

When there is an error in the system parameters, the user can click the [recovery parameter] button in [system settings] to restore all the current parameter values to the previously backed up parameter values. This operation will cover all the current parameter values and need to be carefully operated; 8.2. Temperature parameters

^ ∠ Ξ Temp Para Temp UP 150.0°C Cool Fun 💿 💽 T\_D Fun 💽 Temp DN -50.0°C Cool UP 5.0°C T\_D Bias 0.0°C Cool DN -5.0°C P 30.0°C P 8.0°C Cool Way BAL I 500S I 300S Cool Delay 180S D 200S 200S Cool Point 100.0°C T 5S Pow 100% Cool Break 40.0°C T\_D Off 50.0°C T 5S Heat Off 50.0°C

| Name                                      | Function                            | Initial value (set<br>range)                     |
|-------------------------------------------|-------------------------------------|--------------------------------------------------|
| Temperature<br>setting ceiling            | Upper limit for temperature setting | 150.0°C<br>(lower temperature<br>setting ~150.0) |
| Lower limit for<br>temperature<br>setting | Lower limit of temperature setting  | -50.0°C<br>(-50.0~ Temperature<br>ceiling)       |
| Heating<br>proportional belt              | Regulation of proportion            | 30.0 (0.1 ~ 150.0)                               |
| Heating integral<br>time                  | Regulation of Integration           | 300 seconds<br>(1~3500)                          |
| Heating<br>differential time              | Regulation of differential action   | 200 seconds<br>(0~3500)                          |

| Heating power         | Percentage of heating power                                       | 100% (0~100)     |
|-----------------------|-------------------------------------------------------------------|------------------|
| Heating control cycle | Heating control cycle                                             | 5 seconds (1~60) |
| Heating Turnoff       | When measuring temperature >                                      | -50.0°C          |
| Deviation             | setting temperature + turn-off<br>difference, heating disconnects | (-50.0 ~ 50.0)   |
|                       | ON: turn on refrigeration                                         |                  |
| Refrigeration         | function (with compressor)                                        | OFF              |
| function              | OFF: off refrigeration function                                   | (ON ~OFF)        |
|                       | (no compressor)                                                   |                  |
|                       | When the refrigeration mode is                                    |                  |
|                       | manual intermittent, the                                          | 5.0°C            |
| Refrigeration         | measuring the temperature >                                       | 5.0 C            |
| deviation             | setting the temperature + the                                     | (-50.0 ~ 50.0)   |
|                       | upper deviation value of the                                      |                  |
|                       | refrigeration                                                     |                  |
|                       | When the refrigeration mode is                                    |                  |
|                       | manual intermittent, the                                          |                  |
| Deviation under       | compressor closes when                                            | -5.0°C           |
| refrigeration         | measuring the temperature <                                       | (-50.0 ~ 50.0)   |
| C                     | setting the temperature + the                                     |                  |
|                       | deviation value under the                                         |                  |
|                       | No electronic expansion valve                                     |                  |
|                       | function:                                                         |                  |
|                       | High temperature type: set value                                  |                  |
|                       | change hours to open a                                            |                  |
|                       | compressor, other cases                                           |                  |
|                       | compressor does not open;                                         |                  |
|                       | Balance:                                                          |                  |
| Refrigeration         | Fixed value >= refrigeration                                      | Balance          |
| options               | dividing point, compressor often                                  | $(0 \sim 50.0)$  |
|                       | closed;                                                           |                  |
|                       | rixed value < reirigeration                                       |                  |
|                       | open:                                                             |                  |
|                       | Manual Intermittent Type:                                         |                  |
|                       | Control Compressor Based on                                       |                  |
|                       | Up and Down Deviation of                                          |                  |
|                       | Refrigeration                                                     |                  |

| Refrigeration<br>output delay          | Compressor distance from previous run interval                                                                                                    | 180 seconds<br>(0~9999)   |
|----------------------------------------|----------------------------------------------------------------------------------------------------|---------------------------|
|                                        | Compressor does not start when                                                                                                    | 100.0°C                   |
| Protection Point                       | measuring temperature > refrigeration protection point                                                                                                    | (0.0 ~ 150.0)             |
| Refrigeration<br>demarcation<br>points | When the electronic expansion<br>valve function opens,<br>Set value >= refrigeration<br>boundary point, compressor is<br>often closed, if the operation<br>reduces the set value,<br>compressor open once know the<br>measurement temperature <>=<br>set temperature +2.0°C;<br>Fixed value < refrigeration<br>dividing point, compressor often<br>open; | 50.0°C<br>(0.0 ~ 150.0)   |
| Door Temperature<br>Function           | ON: Open Door Temperature<br>Control<br>OFF: Close Door Temperature<br>Control                                                                                                    | OFF<br>(ON ~OFF)          |
| Door temperature setting deviation     | Setting value of door<br>temperature = setting value of<br>main temperature + setting<br>deviation of door temperature                                                                                                    | 0.0°C<br>(0.0 ~ 150.0)    |
| Door heating ratio belt                | Regulation of proportion                                                                                                    | 30.0 (0.1 ~ 150.0)        |
| Door heating<br>integral time          | Regulation of Integration                                                                                                    | 300 seconds<br>(1~3500)   |
| Gate heating<br>differential time      | Regulation of differential action                                                                                                    | 200 seconds<br>(0~3500)   |
| Gate heating power                     | Percentage of heating power                                                                                                    | 100% (0~100)              |
| Door heating<br>control cycle          | Heating control cycle                                                                                                    | 5 seconds (1~60)          |
| Gate heating shutoff deviation         | When measuring temperature ><br>setting temperature + door<br>temperature setting deviation and<br>closing difference, door heating<br>is disconnected                                                                                                    | -50.0°C<br>(-50.0 ~ 50.0) |

#### 8.3. Humidity concentration parameters

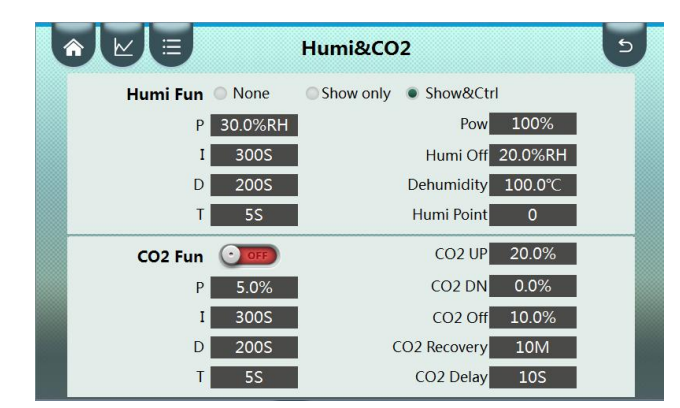

| Name                                | Function                                                                                                    | Initial value (set<br>range) |
|-------------------------------------|----------------------------------------------------------------------------------------------------|------------------------------|
| Humidity function                   | No: Turn off humidity function<br>Display only: humidity not<br>controlled<br>Display & Control: Control<br>humidity | Display & Control            |
| Humidification proportional zone    | Regulation of proportion                                                                                             | 30.0 (0.1 ~ 100.0)           |
| Humidification<br>integration time  | Regulation of Integration                                                                                            | 300 seconds<br>(1~3500)      |
| Humidification<br>differential time | Regulation of differential action                                                                                    | 200 seconds<br>(0~3500)      |
| Humidification control              | Humidification control cycle                                                                                         | 5 seconds (1~60)             |
| Humidification power                | midification power Percentage of humidification power                                                                |                              |
| Humidification Turnoff<br>Deviation | When measuring humidity ><br>setting humidity + turn off<br>difference, humidification<br>disconnects                | -50.0°C<br>(-50.0 ~ 50.0)    |
| Temperature not wet point           | Disconnect humidification<br>output when measuring<br>temperature > non-wetting point                                | 100.0°C<br>(-50.0 ~ 150.0)   |
| Humidity                            | Humidity measurement shows decimal point selection                                                                   | 1 (0~1)                      |
| Concentration function              | ON: turn on concentration<br>control<br>OFF: Closed Concentration<br>Control                                         | OFF<br>(ON ~OFF)             |

| Concentration<br>proportional zone    | Regulation of proportion                                                                                                    | 30.0 (0.1 ~ 100.0)                        |
|---------------------------------------|----------------------------------------------------------------------------------------------------|-------------------------------------------|
| Concentration integration<br>time     | Regulation of Integration                                                                                                    | 300 seconds<br>(1~3500)                   |
| Concentration<br>differential time    | Regulation of differential action                                                                                                    | 200 seconds<br>(0~3500)                   |
| Concentration control cycle           | Concentration control cycle                                                                                                    | 5 seconds (1~60)                          |
| Concentration ceiling                 | Maximum concentration set                                                                                                    | 20.0%<br>(concentration setting<br>~20.0) |
| Lower limit for concentration setting | Lower limit of concentration setting                                                                                                    | 0.0%<br>(0.0~ concentration<br>ceiling)   |
| Inflatable Turnoff                    | When the measured<br>concentration > set the + turn-off<br>difference, the inflation<br>disconnects                                                                                                    | 10.0%<br>(-20.0 ~ 20.0)                   |
| Concentration recovery<br>time        | When in the state of<br>underconcentration alarm, every<br>interval alarm recovery time,<br>automatically cancel the alarm<br>state, if the judgment still meets<br>the underconcentration alarm,<br>then alarm again | 10 minutes<br>(5~60 minutes)              |
| Concentration start-up<br>delay       | After running or closing, delay<br>the time to restart concentration<br>control                                                                                                    | 10 seconds (0~600)                        |

# 8.4. Speed parameters

|             | Speed Pa      | ra      | 5     |
|-------------|---------------|---------|-------|
| Motor State |               | peed C  | ontrc |
| S_PVAL ORPM | S_SVAL 200RPM | Pd      | 10    |
| Tor_PVAL 0  | State Stop    | Id      | 5     |
| Motor       | Para          | InT     | 10    |
| FrE 15      | EAr 1.0       | DeT     | 10    |
|             | Dol 4         | SdH     | 500   |
| CL 5.0      | POL 4         | SdL     | 20    |
| FdS 1.0     | dIF 0         | R-DIS   | 1     |
| FdC 5.0     | Po 200        | Tor COE | 1.0   |

| Name                                 | Function                                                                                                    | Initial value (set<br>range)      |
|--------------------------------------|----------------------------------------------------------------------------------------------------|-----------------------------------|
| Expansion valve function             | <ul><li>ON: Open Electronic</li><li>Expansion Valve Function</li><li>OFF: closure of electronic</li><li>expansion valve function</li></ul>                                        | OFF<br>(ON ~OFF)                  |
| Maximum effective<br>opening         | Maximum opening of electronic expansion valve                                                                                                    | 350<br>(0 ~ 5000)                 |
| Refrigerating proportional belt      | Refrigeration proportional band adjustment                                                                                                    | 20.0°C<br>(0.1 ~ 150.0)           |
| Refrigeration integration time       | Refrigeration integration time adjustment                                                                                                    | 600<br>(1 ~ 3500)                 |
| Dehumidification ratio               | Dehumidification proportional zone adjustment                                                                                                    | RH 80.0 per cent<br>(0.1 ~ 150.0) |
| Dehumidification<br>integration time | Dehumidification integral time<br>adjustment                                                                                                    | 300<br>(1 ~ 3500)                 |
| Defrost function                     | ON: turn on defrosting function<br>OFF: Off Frosting Function                                                                                                    | OFF<br>(ON ~OFF)                  |
| Defrost temperature 1                | At setting temperature ≤<br>defrosting temperature 1, the<br>system defrosts according to<br>defrosting interval 1 and<br>defrosting time 1                                       | 8.5. 9.0°C<br>(-20.0 ~ 120.0)     |
| Defrost temperature 2                | When defrosting temperature $1 \le$<br>set temperature $\le$ defrosting<br>temperature 2, the system<br>defrosting according to<br>defrosting interval 2 and<br>defrosting time 2 | 18.0°C<br>(-20.0 ~ 120.0)         |

| Defrost temperature 3   | When defrosting temperature $2 \le$<br>set temperature $\le$ defrosting<br>temperature 3, the system<br>defrosting according to<br>defrosting interval 3 and<br>defrosting time 3(set<br>temperature > defrosting<br>temperature, no defrosting<br>function) | 24.0°C<br>(-20.0 ~ 120.0) |
|-------------------------|----------------------------------------------------------------------------------------------------|---------------------------|
| Defrost interval 1      | At setting temperature ≤<br>defrosting temperature 1, the<br>system defrosts at intervals of 1                                                                                                    | 24 hours<br>(0 ~ 9999)    |
| Defrost interval 2      | When the defrosting temperature<br>is $1 \le$ the setting temperature $\le$<br>the defrosting temperature is 2,<br>the system defrosts every time<br>after defrosting interval 2                                                                             | 48 hours<br>(0 ~ 9999)    |
| Defrost interval 3      | When the defrosting temperature<br>is $2 \le$ the setting temperature $\le$<br>the defrosting temperature is 3,<br>the system defrosts once every<br>defrosting interval 3                                                                                   | 72 hours<br>(0 ~ 9999)    |
| Defrost time 1          | At setting temperature $\leq$<br>defrosting temperature 1, the<br>defrosting duration of the system<br>is defrosting output time 1(set to<br>0, no defrosting function)                                                                                      | 60 seconds<br>(0 ~ 999)   |
| Defrost time 2          | When defrosting temperature $1 \le$<br>set temperature $\le$ defrosting<br>temperature 2, the defrosting<br>duration of the system is<br>defrosting output time 2(set to 0,<br>no defrosting function)                                                       | 60 seconds<br>(0 ~ 999)   |
| Defrost time 3          | When defrosting temperature $2 \le$<br>set temperature $\le$ defrosting<br>temperature 3, the defrosting<br>duration of the system is<br>defrosting output time 3(set to 0,<br>no defrosting function)                                                       | 30 seconds<br>(0 ~ 999)   |
| Solenoid valve function | When the expansion valve<br>function is closed, the solenoid<br>valve function can be selected                                                                                                    | Pressure relief           |

| Pressure relief opening value | solenoid valve opens when the<br>temperature setting value > the<br>open value                                                                                                    | 20.0°C<br>(-20.0 ~ 120.0) |
|-------------------------------|----------------------------------------------------------------------------------------------------|---------------------------|
| Pressure relief shutdown      | <ul> <li>(c) When the temperature setting value &lt;= the open value:<br/>Temperature measurement value &gt; open value + closed value, solenoid valve open;<br/>Temperature measurement value &lt;= open value + closed value, solenoid valve closed;</li> </ul> | 0.0°C<br>(-50.0 ~ 50.0)   |
| Refrigeration switching point | A solenoid valve closes when the<br>temperature setting value > the<br>switching point;<br>Temperature setting value <=<br>switching point, solenoid valve<br>open;                                                                                               | 40.0°C<br>(-20.0 ~ 120.0) |
| Gated function                | No: No gating<br>Shut compressor: door open<br>close all output<br>Do not close compressor: door<br>open or not close compressor,<br>close other output                                                                                                    | Shut down<br>compressor   |
| Gated signal                  | The input signal is normally closed                                                                                                    | Regular                   |
| Water level signal            | The input signal is normally closed                                                                                                    | Regular                   |
| Open door delay               | Open door time more than delay time trigger door alarm                                                                                                    | 60 seconds<br>(0 ~ 600)   |
| OUT1 function                 | No alarm closure: temperature<br>deviation alarm disconnected<br>Alarm closed: disconnected<br>when no alarm<br>End of run closure: run break<br>open                                                                                                    | No alarm closed           |
| Motor control                 | ON: turn on motor function<br>OFF: turn off motor function                                                                                                    | OFF<br>(ON ~OFF)          |
| Evaporator function           | Select whether to display<br>evaporator temperature                                                                                                    | OFF<br>(ON ~OFF)          |
| Lighting function             | Lighting function selection                                                                                                    | OFF<br>(ON ~OFF)          |

| Sterilization function | Selection of sterilization function | OFF<br>(ON ~OFF) |
|------------------------|-------------------------------------|------------------|
| Illuminance function   | Illumination output                 | OFF<br>(ON ~OFF) |

| Name                  | Function                                                       | Initial value (set<br>range)  |
|-----------------------|----------------------------------------------------------------|-------------------------------|
| Carrier frequency     | Brushless Motor Carrier<br>Modulation Frequency                | 15 (5~15)                     |
| Overflow multiple     | Allow rated current multiples for motor overcurrent protection | 5.0 (1.0~10.0)                |
| Speed feedback        | Velocity feedback coefficient                                  | 1.0 (0.1 ~ 10.0)              |
| Current feedback      | Current feedback coefficient                                   | $0.5~(0.1 \sim 10.0)$         |
| Gear ratio            | Large gear diameter / pinion<br>diameter                       | 1.0 (0.1 ~ 10.0)              |
| Polar logarithm       | Electric pole logarithm                                        | 4 (1~32)                      |
| Direction of rotation | Direction of rotation                                          | $0 (0 \sim 1)$                |
| Motor power           | Brushless Motor Power                                          | 250 (1~400)                   |
| Proportional gain     | Adjustment of velocity ratio                                   | 10 (1~100)                    |
| Integral Time         | Adjustment of velocity integration                             | 5 (1~100)                     |
| Acceleration time     | Motor acceleration time                                        | $10 \ (1 \sim 60)$            |
| Reduction time        | Motor deceleration time                                        | 10 (1~60)                     |
| Set ceiling           | Maximum speed setting                                          | 500(set lower limit<br>~6000) |
| Set limits            | Lower limit for speed setting                                  | 20(20~ cap)                   |
| Unsensitive area      | speed display insensitive zone                                 | 1 (1~100)                     |
| Torque coefficient    | Motor torque proportional coefficient                          | 1.0 (0.1 ~ 10.0)              |

#### 8.5. Functional selection

|                                                | Fi                                       | unction                            | 5             |
|------------------------------------------------|------------------------------------------|------------------------------------|---------------|
| TXV Fun                                        | ) Max Open                               | .000 Defrosting                    | ON            |
| P_Cool 20.0°                                   | C P_Dehu 80.                             | 0%RH Temp                          | Interval Time |
| I_Cool 6005<br>Cool Mode                       | I_Dehu<br>Dehu Mode                      | 800S II 18.0℃                      | 48H 60S       |
| 🔹 Auto 💿 Manua                                 | al 💿 Auto 💿 N                            | Manual Ⅲ 24.0°C                    | 72H 30S       |
| Sol Valve                                      | Door Fun                                 | Water Sig                          | EVA Fun 🔾 🚥   |
| <ul> <li>P Relief</li> <li>C Switch</li> </ul> | <ul> <li>None</li> <li>CP Off</li> </ul> | NO ONC<br>OUT1 Fun                 | Lighting 💽    |
| T Open 20.0°C                                  | CP On                                    | No Alm                             | Sterilize 💽 🕐 |
| T_Close 0.0°C                                  | Door Sig<br>NO ONC                       | <ul><li>Alm</li><li>Stop</li></ul> | ILL Fun 👥     |
| T_Switch 40.0°C                                | Door Dly 60S                             | Motor Ctrl 💽                       |               |

### 8.6. Error correction

| T_M_PVAL       | 23.6℃       | T_EVA 30.5℃     |
|----------------|-------------|-----------------|
| FI-COE 50      | R-DIS 1.0°C | Deviation 0.0°C |
| Temp 1 0.0℃    | Dev 1 0.0°C |                 |
| Temp 2 50.0°C  | Dev 2 0.0°C | T_D 24.3℃       |
| Temp 3 100.0°C | Dev 3 0.0°C | Deviation 0.0°C |
|                |             |                 |
|                |             |                 |

| Name                         | Function                                                                                                    | Initial value (set<br>range)                                              |
|------------------------------|----------------------------------------------------------------------------------------------------|---------------------------------------------------------------------------|
| Filter coefficient           | First order inertial filtering<br>coefficient of main temperature,<br>the larger the value, the smaller<br>the filtering | 50 (0~200)                                                                |
| Insensitive area             | Main Temperature Display<br>Insensitive Zone                                                                             | $0.1^{\circ}C$ (-5.0 ~ 5.0)                                               |
| Calibration<br>temperature 1 | First correction point                                                                                                   | 0.0°C<br>(-50.0~ Calibration<br>temperature 2)                            |
| Calibration<br>temperature 2 | Second correction point                                                                                                  | 30.0°C<br>(Calibration<br>Temperature 1~<br>Calibration<br>Temperature 3) |
| Calibration<br>temperature 3 | Third correction point                                                                                                   | 60.0°C<br>(Calibration<br>temperature 2~150.0)                            |
| Calibration<br>deviation 1   | At the first corrected<br>temperature point, the<br>"thermometer-system<br>measurements"                                 | 0.0°C<br>(-50.0 ~ 50.0)                                                   |

|                  | At the second corrected            | 0.000                 |
|------------------|------------------------------------|-----------------------|
| Calibration      | temperature point, the             | 0.0°C                 |
| deviation 2      | "thermometer - system              | (-50.0 ~ 50.0)        |
|                  | measurements"                      |                       |
|                  | At the third corrected             | 0.0%C                 |
| Calibration      | temperature point, the             | 0.0 C                 |
| deviation 3      | "thermometer-system                | (-50.0 ~ 50.0)        |
|                  | measurements"                      |                       |
| Calibration      |                                    | 0.0°C                 |
| deviation of     | Evaporator Temperature             | 0.0 C                 |
| evaporator       | Correction                         | (-50.0 ~ 50.0)        |
| temperature      |                                    |                       |
| Door temperature |                                    | 0.0°C                 |
| Calibration      | Door temperature correction        | $(50.0 \approx 50.0)$ |
| deviation        |                                    | (-50.0 * 50.0)        |
| Ambient          |                                    | 0.0°C                 |
| temperature      | A miliant tamen anothing compation | 0.0 C                 |
| Calibration      | Amorent temperature correction     | (-50.0 ~ 50.0)        |
| deviation        |                                    |                       |

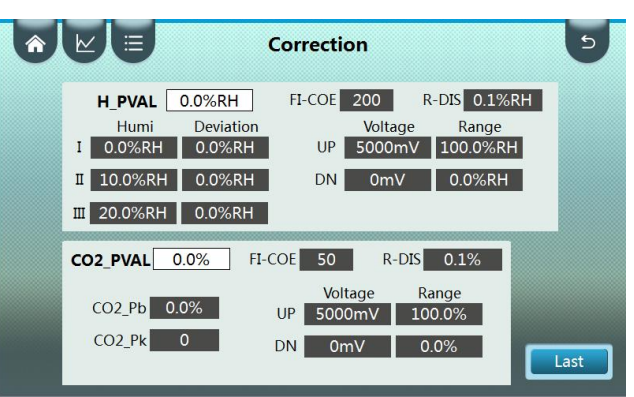

| Name                       | Function                | Initial value (set<br>range)  |
|----------------------------|-------------------------|-------------------------------|
| Correctional<br>humidity 1 | First correction point  | 30.0 RH                       |
|                            |                         | $(0.0 \sim \text{corrected})$ |
|                            |                         | humidity 2)                   |
| Correctional<br>humidity 2 | Second correction point | RH 60.0 per cent              |
|                            |                         | (corrected humidity           |
|                            |                         | 1~ corrected humidity         |
|                            |                         | 3)                            |
| Correctional<br>humidity 3 | Third correction point  | 90.0 RH                       |
|                            |                         | (corrected humidity           |
|                            |                         | 2~100.0)                      |

| Calibration                         | at the first correction                                                                                                    | 0.0% RH                       |
|-------------------------------------|----------------------------------------------------------------------------------------------------|-------------------------------|
| deviation 1                         | value - system<br>measurements"                                                                                                    | (-50.0 ~ 50.0)                |
| Calibration                         | at the second correction<br>humidity point "hygrometer                                                                              | 0.0% RH                       |
| deviation 2                         | value - system<br>measurements"                                                                                                    | (-50.0 ~ 50.0)                |
| Calibration                         | at the third correction<br>humidity point "hygrometer                                                                               | 0.0% RH                       |
| deviation 3                         | value - system<br>measurements"                                                                                                    | (-50.0 ~ 50.0)                |
| Humidity filter<br>coefficient      | First order inertial filtering<br>coefficient of wet<br>temperature, the larger the<br>value, the smaller the<br>filtering          | 200 (0~200)                   |
| Unsensitive<br>humidity zone        | Unsensitive humidity display area                                                                                                   | 0.1% (-5.0 ~ 5.0)             |
| Lower limit of signal voltage       | Minimum output voltage<br>signal of humidity sensor                                                                                 | 0 mV(0~5000)                  |
| Signal voltage<br>upper limit       | Maximum output voltage signal of humidity sensor                                                                                    | 3000 mV(0~5000)               |
| Display lower<br>limits             | Humidity value<br>corresponding to the<br>minimum voltage output by                                                                 | 0.0% RH<br>(0.0 ~ 100.0)      |
| Display range<br>ceiling            | the humidity sensor<br>Humidity value<br>corresponding to the<br>maximum output voltage of                                          | 100.0 per RH<br>(0.0 ~ 100.0) |
| Concentration filter<br>coefficient | the humidity sensor<br>Concentration first order<br>inertial filter coefficient, the<br>larger the value, the smaller<br>the filter | 200 (0~200)                   |
| Insensitive concentration zone      | Concentration shows insensitivity                                                                                                   | 0.1% (-5.0 ~ 5.0)             |
| Deviation<br>correction             | Meter display value =<br>unamended value +<br>deviation correction                                                                  | 0.0% (-10.0 ~ 10.0)           |
| Slope modification                  | Instrument display value<br>=(1000+ slope correction)*<br>unmodified value/1000                                                     | 0(-1000 ~ 1000)               |

| Lower limit of signal voltage | Minimum output voltage<br>signal of concentration<br>sensor                                          | 0 mV(0~5000)            |
|-------------------------------|----------------------------------------------------------------------------------------------------|-------------------------|
| Signal voltage<br>upper limit | Maximum output voltage<br>signal of concentration<br>sensor                                          | 3000 mV(0~5000)         |
| Display lower<br>limits       | Concentration value<br>corresponding to the<br>minimum voltage output by<br>the concentration sensor | 0.0%<br>(0.0 ~ 100.0)   |
| Display range<br>ceiling      | Concentration value<br>corresponding to the<br>maximum output voltage of<br>the concentration sensor | 100.0%<br>(0.0 ~ 100.0) |

#### 8.7.Other settings

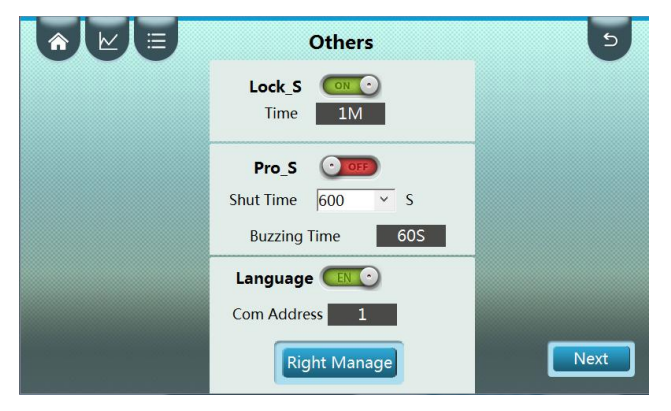

#### 8.7.1Automatic lock screen

Automatic lock screen refers to the user does not operate the touch screen for a long time, the system automatically jump out of the system [main interface], in [main interface], can only view the necessary data, can not operate, if you need to operate can click on the lower right corner of the screen unlock sign;

#### 8.7.2.Screen saver

Screen saver function means that the user does not operate the touch screen for a long time, and the system automatically turns off the backlight to reduce the aging loss of the touch screen;

#### 8.7.3.Buzzer Tip

After the end of the running time automatically stop, the buzzer will stop calling for a certain time, the end of the buzzer prompt time, the set value is 0, for the end of the buzzer does not prompt, the set value is 9999, The buzzer calls until the user clicks the touch screen to cancel the call;

#### 8.7.4. Language options

Chinese and English language switching;

8.7.5.Address

Upper computer 485 communication address, using Modbus communication protocol, address range of 1~32;

8.7.6.User Rights Management (Admin Group Only)

Click on user rights management, enter user management, can add, delete, modify users and other operations, the interface is as follows:

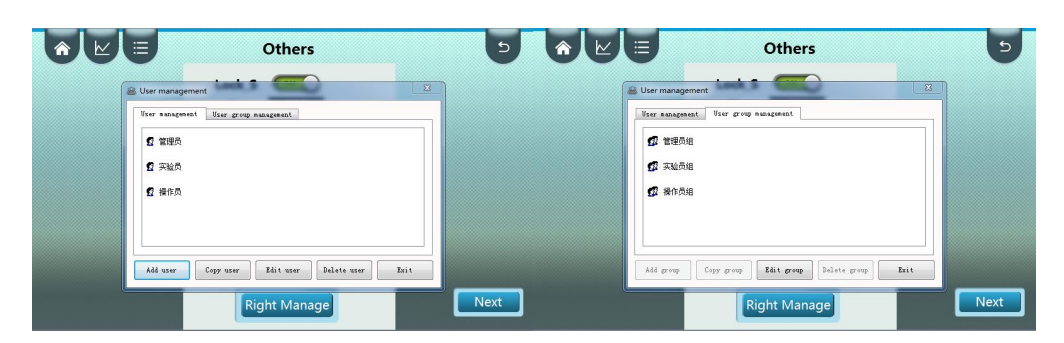

8.7.6.1 New users

Click "New User" to add new users, set password and membership group;

8.7.6.2 Reproduction users

Click "Copy User" to quickly add new users, new users and selected users belong to the same group; 8.7.6.3 Modification of users

Click on "modify user" to modify the password of existing users, membership group;

8.7.6.4 Delete users

Click Delete User to delete the selected user member

8.7.7. Authorization set

Click on the next page of the other settings interface, enter password 103 to enter the authorization settings interface, as shown below:

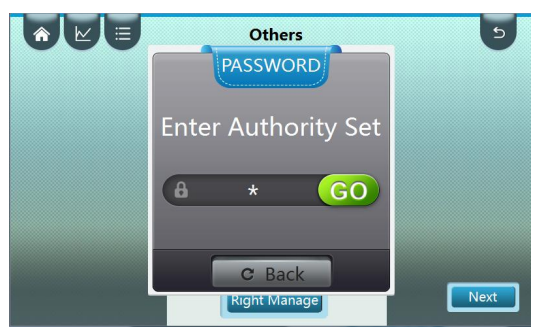

After entering [authorization setting], according to the corresponding prompt, the manufacturer can set the phased password permission function by using the "device merchant U package" provided. The manufacturer can set the time of each stage and the corresponding password.